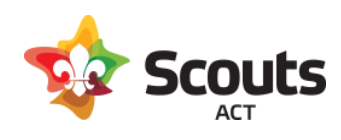

# How to guide for:

Adventurous Activity qualified leaders reviewing Adventurous Activity Approval forms in Operoo.

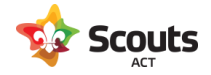

## What does this cover

How an Adventurous Activity (AA) qualified leader can review and approve or reject an AA Approval form in Operoo.

# **Background Information**

For Adventurous Activities, Section leaders are required to submit a form from the Form Library in Operoo to both their Group Leader and a qualified AA leader. Note, there is a separate form for each type of Adventurous Activity as they have a different set of reviewers/approvers.

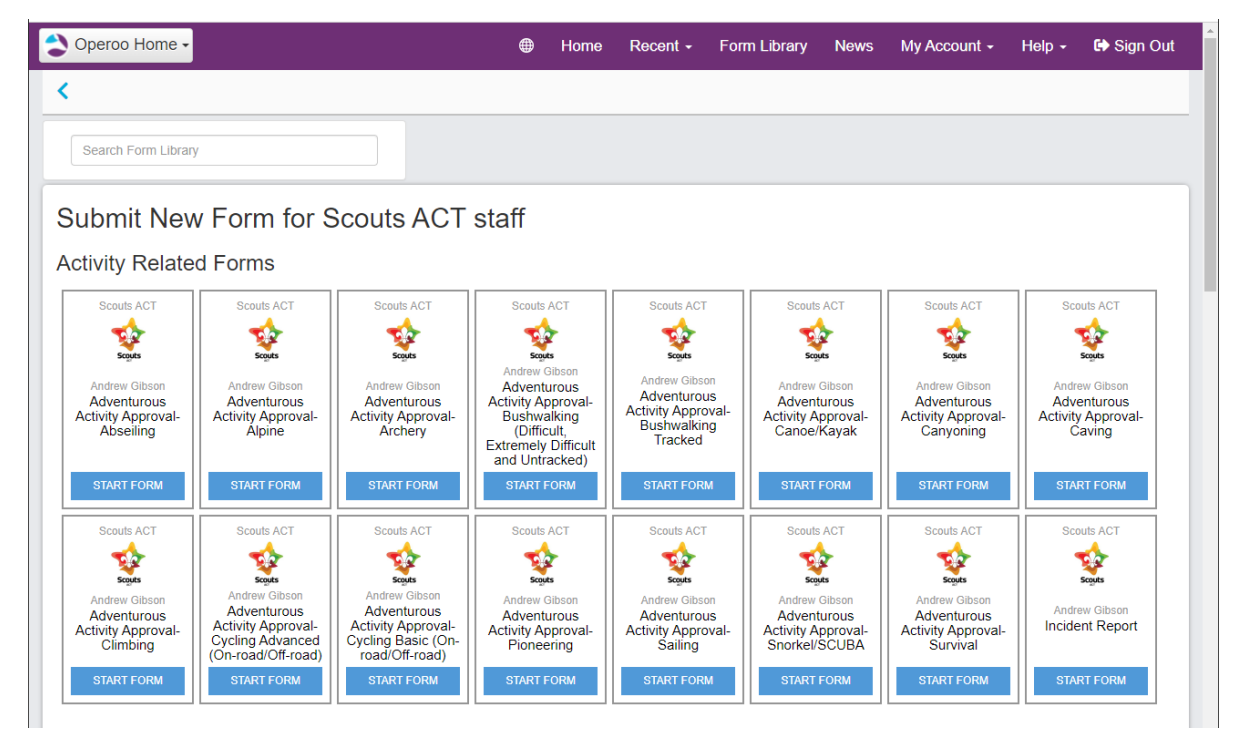

AA Approval comprises of 2 approval steps:

- 1. AA qualified leader review
- 2. Group Leader approval

After filling out the form details, the last section asks the leader to select the appropriate approver and reviewer. The reviewer must be listed as a qualified leader for that specific adventurous activity type.

Before submitting a form to an AA Leader for review, it is expected that the leader organising the activity has already been in touch with the proposed reviewer to confirm their availability and

discuss any other questions.

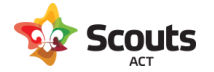

| Adventurous Activity Review                                                                                                    |          |
|----------------------------------------------------------------------------------------------------|----------|
| Please select the appropriate approvers from the Adventurous Activity Review group below                                                                                    |          |
| Before selecting a qualified leader to review this activity, it is best practice to contact them beforehand for their preliminary advice and a                              | greement |
| O Andrew Gibson                                                                                                    |          |
| O Andrew Palm                                                                                                    |          |
| O Richard MILCZAREK                                                                                                    |          |
| O Samuel Boak                                                                                                    |          |
| Group Leader or Rover Unit Leader approval                                                                                                    |          |
| Please select the appropriate approvers from the Group Leader or Rover Unit Leader approval group below                                                                     |          |
| Select your Group Leader. If this is a multi-Group or Branch level activity, please select ACC - Youth Program or ACC Group Support                                         |          |
|                                                                                                    |          |
|                                                                                                    |          |
|                                                                                                    |          |
| o Adam onoppara                                                                                                    |          |
| O Andrew Gibson                                                                                                    |          |
| Andrew Gibson     Ayla Jones                                                                                                    |          |
| <ul> <li>Andrew Gibson</li> <li>Ayla Jones</li> <li>Emma Georgiou</li> </ul>                                                                                                |          |
| <ul> <li>Andrew Gibson</li> <li>Ayla Jones</li> <li>Emma Georgiou</li> <li>Felicity McNeice</li> </ul>                                                                      |          |
| <ul> <li>Andrew Gibson</li> <li>Ayla Jones</li> <li>Emma Georgiou</li> <li>Felicity McNeice</li> <li>Hamish McNeice</li> </ul>                                              |          |
| <ul> <li>Andrew Gibson</li> <li>Ayla Jones</li> <li>Emma Georgiou</li> <li>Felicity McNeice</li> <li>Hamish McNeice</li> <li>Luke O'Connor</li> </ul>                       |          |
| <ul> <li>Andrew Gibson</li> <li>Ayla Jones</li> <li>Emma Georgiou</li> <li>Felicity McNeice</li> <li>Hamish McNeice</li> <li>Luke O'Connor</li> <li>Rachael Dean</li> </ul> |          |

Once they hit the "Submit Form" button, you will then be notified via email to review the form.

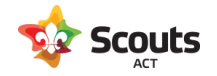

## What are the steps

1. You will receive an email.

This email details the type of form and who sent it to you. Click on the link to access the form.

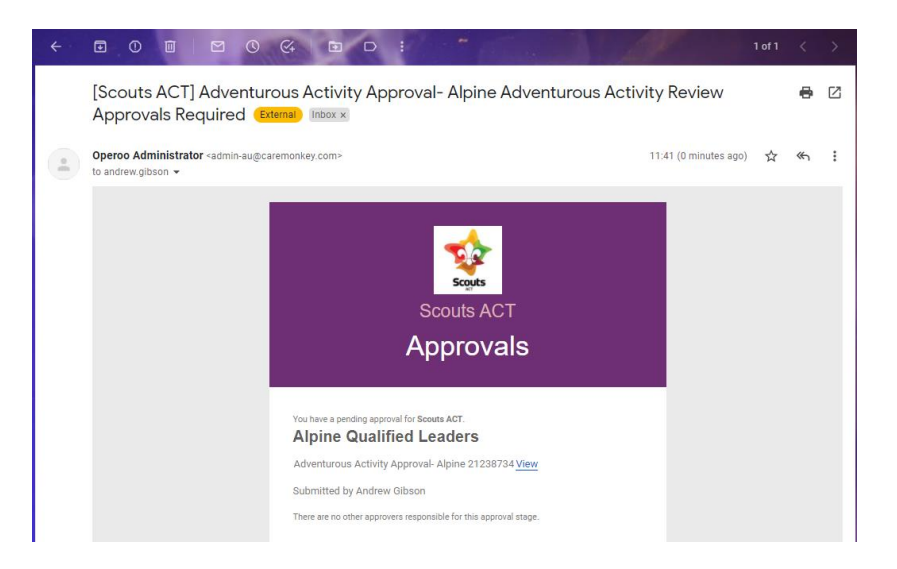

## 2. Review the form

| 💙 Operoo Home 🗸 | 🔀 Home Recent + Form Library News My Account + Help + 😫 Sign Out                                                                                                    |
|-----------------|----------------------------------------------------------------------------------------------------|
| <               |                                                                                                    |
|                 | Staff eForm Submitted by: Andrew Gibson, andrew gibson@scotsact.com au on 16 Dec 2021 at 11.40 AM AEDT<br>This form has the following approvals<br>1. Adventarious Activity Perview<br>2. Group Leader or Rover Unit Leader approval<br>Pending approval                                                                                                 |
|                 | This is an Adventurous Activity approval form for Alpine (cross country skiling, snow shoeing, Snowboarding, Snow Play, Snow Shoeing, General).                                                                                                    |
|                 | This activity must be conducted under the responsibility of an appropriately qualified Scouting Leader, holding at a minimum a Scout Appointed<br>Guide qualification.                                                                                                    |
|                 | This activity plan will be reviewed by a Scouling Leader, holding at a minimum a Scout Appointed Guide qualification, to ensure the activity planned meets<br>guidelines. All adverturus activity plans must be reviewed by an appropriately qualified Scouling Leader. A Leader holding the appropriate qualification may<br>review their own activity. |
|                 | Who is 'appropriately qualified'? Always check the Qualified Leaders and Mentors lists on the Scouts ACT website before planning any Adventurous<br>Activity, or commencing an AA approval form. The Qualified Leaders and Mentors list is continuously updated.                                                                                         |
|                 | Adventurous Activities are wide and varied. Scouts ACT has Leaders qualified to conduct activities in the following program areas: Alpine, Archery, Bushcraft,<br>Bushwalking, Canoe, Canyoning, Caving, Climbing, Cycling, Kayak, Flying, Pioneering, Sailing, Survival, SCUBA/Snorkelling and 4WD.                                                     |
|                 | Please complete a separate form for each activity.                                                                                                    |
|                 | If you have any questions please contact the Adventurous Activity team on aa@scoutsact.com.au                                                                                                    |
|                 | Select the type of Alpine activity<br>Cross Country Sking                                                                                                    |
|                 | Planned Activity Details                                                                                                    |
|                 | Activity Description<br>Charlottes Pass weekend trip                                                                                                    |

Review the details of the activity (including the Risk Assessment attachment).

Once the form has been reviewed, you can approve or reject (with comments) at the bottom.

### 3. Approve or reject the form

#### Rejecting a form

If you have reviewed the activity and details provided and require changes or are not prepared to approve the activity, check the Reject button and enter a meaningful comment/reason.

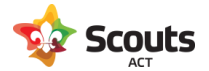

| The nearest hospital is at:<br>Jindabyne                                                                                                    |  |
|----------------------------------------------------------------------------------------------------|--|
|                                                                                                    |  |
| Site is accessible by:<br>Car<br>4WD                                                                                                    |  |
| Approvals                                                                                                    |  |
| Group Leader or Rover Unit Leader approval<br>This approval is not yet pending due to Adventurous Activity Review not all being approved.                                              |  |
| Adventurous Activity Review                                                                                                    |  |
|                                                                                                    |  |
| Approve Reject                                                                                                    |  |
| Notes                                                                                                    |  |
| I think we need to include more consideration for the weather as there is meant to be heavy snow failing this weekend. In your risk assessment can you please consider this and update |  |
| Your Signature                                                                                                    |  |
| Clear                                                                                                    |  |
| a st                                                                                                    |  |
| Save                                                                                                    |  |

When you hit Save, an email will go back to the submitter with your comments. They then have an option resubmit the form with required changes. Once changes have been made, you will receive another notification email to review the form again.

#### Approving a form

Once you have reviewed the activity and are satisfised with the activity and details provided the final step is to forward the form to the Group Leader for final approval, click Approve and then Save.

| The nearest hospital is at:<br>Jindabyne                                                                                                  |         |
|----------------------------------------------------------------------------------------------------|---------|
| Site is accessible by:<br>Car<br>4WD                                                                                                    |         |
| Approvals                                                                                                    |         |
| Group Leader or Rover Unit Leader approval<br>This approval is not yet pending due to Adventurous Activity Review not all being approved. |         |
| Adventurous Activity Review                                                                                                    |         |
| Approve Reject                                                                                                    |         |
| Notes                                                                                                    |         |
|                                                                                                    |         |
| Your Signature<br>Clear                                                                                                    |         |
| A.S.                                                                                                    |         |
| Save                                                                                                    | Live Ch |

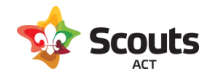

The process is now complete.